# ETIQA + APPS

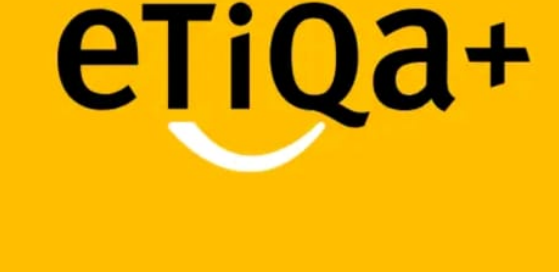

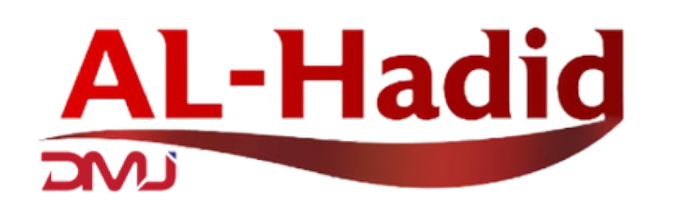

An Authorised Agent For

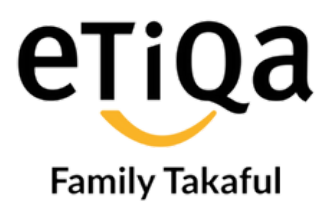

# ETIQA +

# PAYMENT DUE/MAKE PAYMENT PAYMENT TRANSACTION GL HOSPITAL STATUS SUBMIT CLAIM VIEW CLAIM STATUS ANNUAL STATEMENT

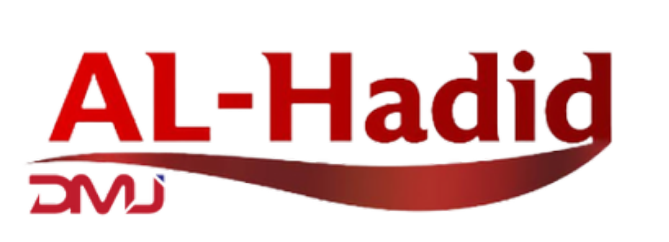

An Authorised Agent For

etiqa **Family Takaful** 

# **PAYMENT DUE/ MAKE PAYMENT** ETIQA +

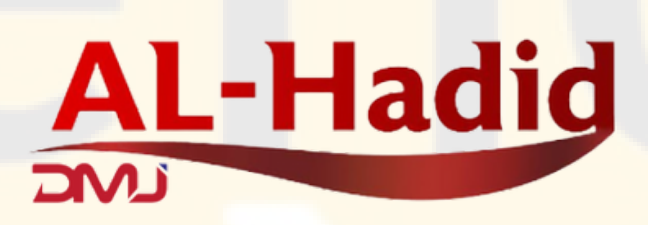

An Authorised Agent For

#### **CLICK MY POLICY**

**AL-Hadid** 

#### **Explore our services**

3:49 (21) 🗑 🕫

Welcome back, jeeytaf88

My Policy/Cert.

10

Buy

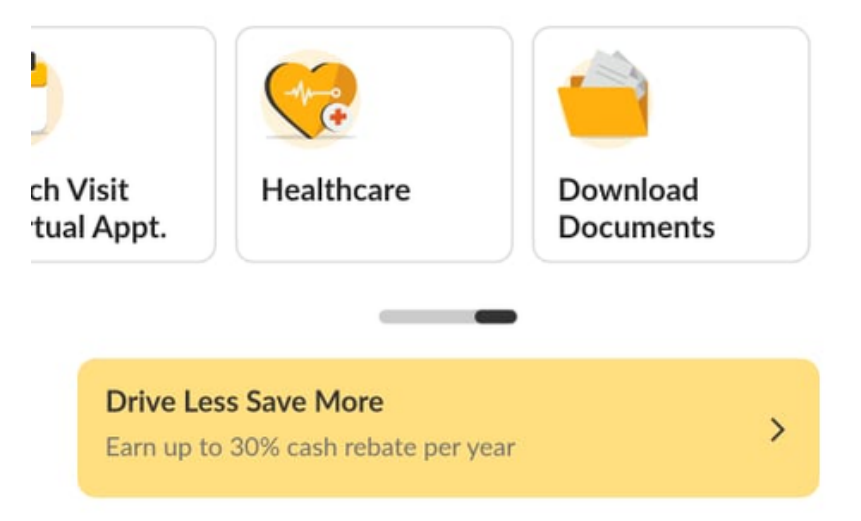

FT

1

່国

Guarantee

Letters

>

\$

Claims

Healthcare Bene...

Ēō

Medical

Panel Search

>

#### Announcements >

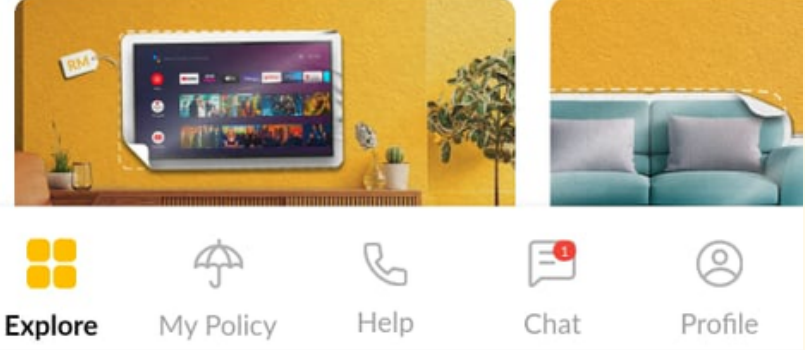

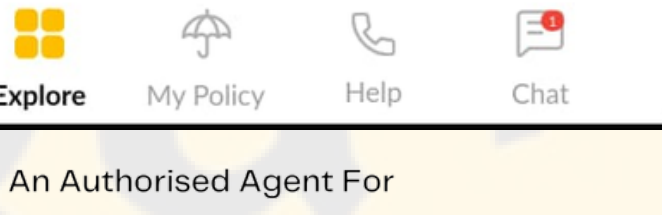

eTiQa **Family Takaful** 

## CLICK ACTIVE AND LIFE/FAMILY/MEDICAL

## **CLICK PAY**

**AL-Hadid** 

| 8.60 ( <u>2</u> 1) 🖁 😕      | O. C. D. H. MAR              |     |
|-----------------------------|------------------------------|-----|
| Active                      | Expired                      |     |
| Elite Takafulink            | Act                          | ive |
| Person Covered Name         |                              |     |
|                             |                              |     |
| Start Date<br>08 May 2020   | Maturity Date<br>07 May 2066 | >   |
|                             |                              |     |
|                             |                              |     |
| AafiahCare                  | Act                          | ive |
| Person Covered Name         |                              |     |
|                             |                              |     |
| Start Date                  | Maturity Date                | >   |
| 05 Feb 2020                 | 04 Feb 2068                  |     |
|                             |                              |     |
|                             |                              |     |
| Payment due on 05 F<br>2024 | Pay                          |     |
| RM 56.75                    |                              |     |
|                             |                              |     |
|                             |                              | _   |
|                             |                              | (2  |

An Authorised Agent For

# 3:42 21 ⑧ 🤣 🔞 🕸 🛍 대時間 💷 43%

#### Payment Notification

×

If you had already enrolled for Auto-Debit (your bank account) or Auto Credit Card deductions, please do not proceed for payment.

Call Etiqa Oneline if you require clarifications.

# CHOOSE PAYMENT METHOD

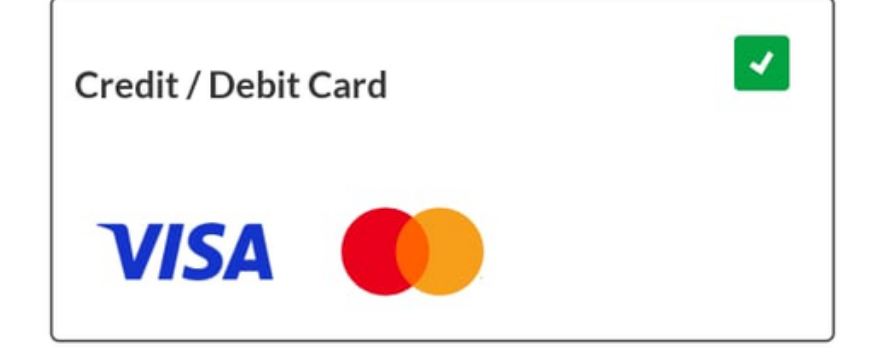

| E-Wallet    |                  |   |
|-------------|------------------|---|
| Grab<br>Pay | Touch<br>eWallet | C |

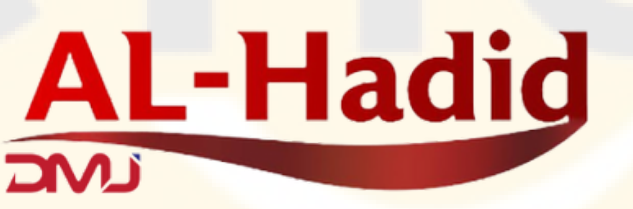

An Authorised Agent For

# NEXT DUE DATE/ PAYMENT TRANSACTION

**AL-Hadid** 

| 21 2 %                                  |                                     |      |
|-----------------------------------------|-------------------------------------|------|
| Active                                  | Expired                             | I    |
| Elite Takafulink                        | Ac                                  | tive |
| Person Covered Name                     |                                     |      |
|                                         |                                     |      |
| Start Date<br>08 May 2020               | Maturity Date<br>07 May 2066        | > r  |
|                                         |                                     |      |
| AafiahCare                              | Ac                                  | tive |
| Person Covered Name                     |                                     |      |
| Start Date<br>05 Feb 2020               | Maturity Date<br><b>04 Feb 2068</b> | >    |
|                                         |                                     |      |
| Payment due on 05 I<br>2024<br>RM 56.75 | Feb Pay                             |      |
|                                         | <u>د</u>                            | 0    |
|                                         |                                     |      |

## NEXT CONTRIBUTION **DUE DATE**

**AL-Hadid** 

#### **Certificate Details**

Person Covered Name

#### Certificate Type

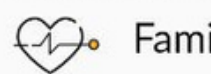

€ Family Takaful

**Effective Date** 04 Jan 2023

Contribution

RM 175.79

Contribution mode

Next Contribution Due Date 04 Apr 2023

**Final Contribution Payment Date** 04 Dec 2109

Maturity Date

03 Jan 2110

Monthly

\* For basic plan only

#### **Coverage Details**

Harmoni

Sum covered RM 48,500.00 Status Inforce

An Authorised Agent For

eTiQa **Family Takaful** 

#### PAYMENT TRANSACTION CLICK VIEW ALL PAYMENT RECORD

**AL-Hadid** 

Fund Details

**?**1

←

2

Fund Name

DANA EKUITI PRIMA TAKAFUL

| Allocation (%) | Fund Units |
|----------------|------------|
| 100            | 2849.103   |
| Bid Price      | Price Date |

2024-01-04

Net Asset Value (NAV)

2977.313

1.045

#### **Payment and Receipts**

View all payment records

eTiQa

**Family Takaful** 

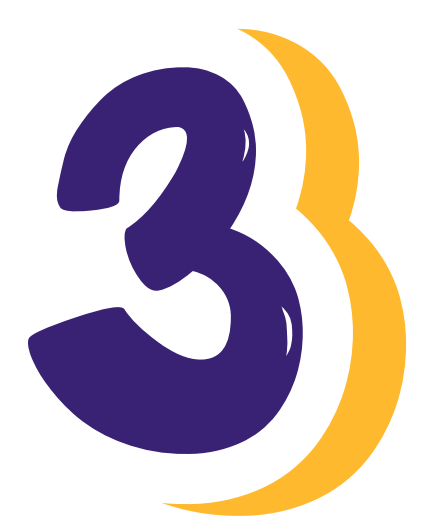

# GL HOSPITAL STATUS

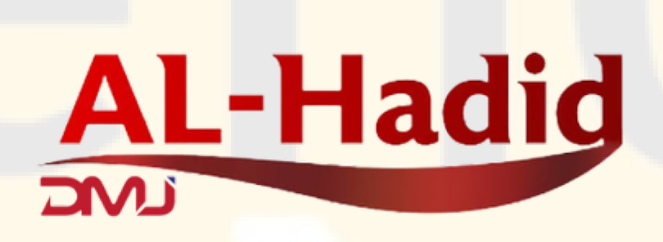

An Authorised Agent For

# CLICK GUARANTE LETTER

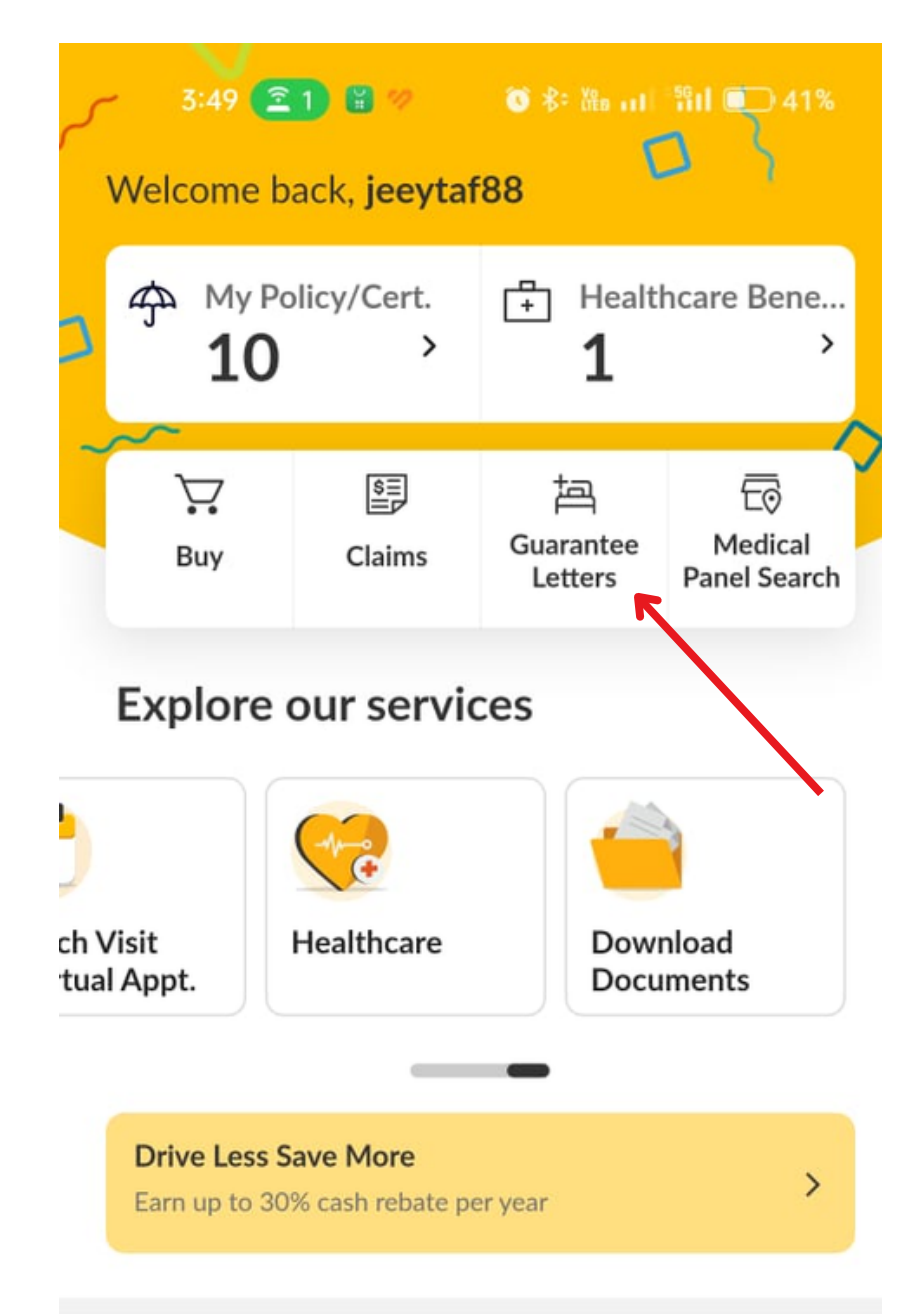

#### Announcements >

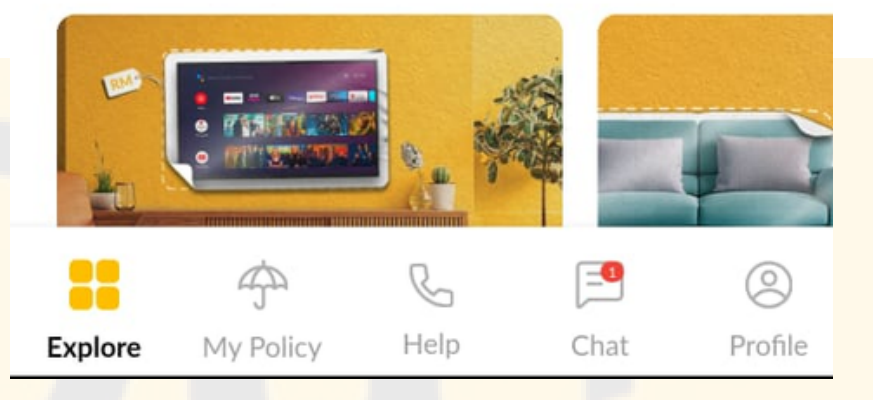

AL-Hadid

An Authorised Agent For

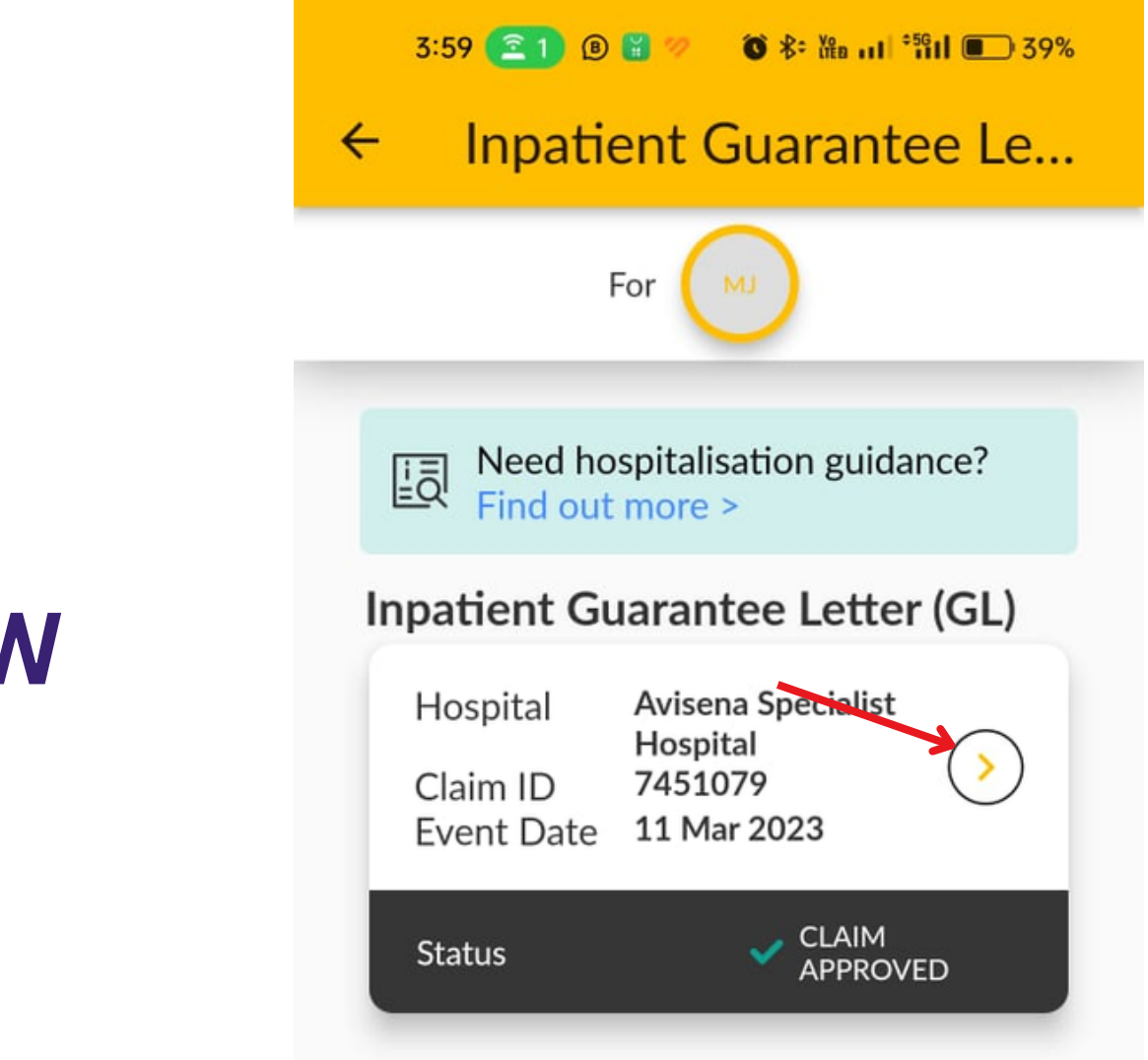

#### **CLICK ARROW**

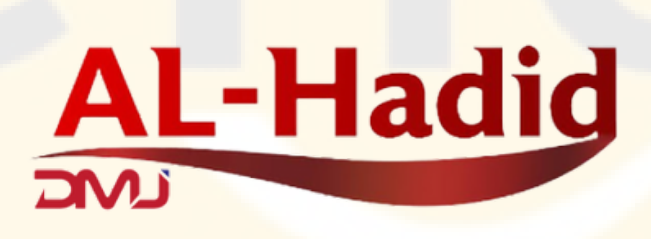

An Authorised Agent For

## **CLICK VIEW GL**

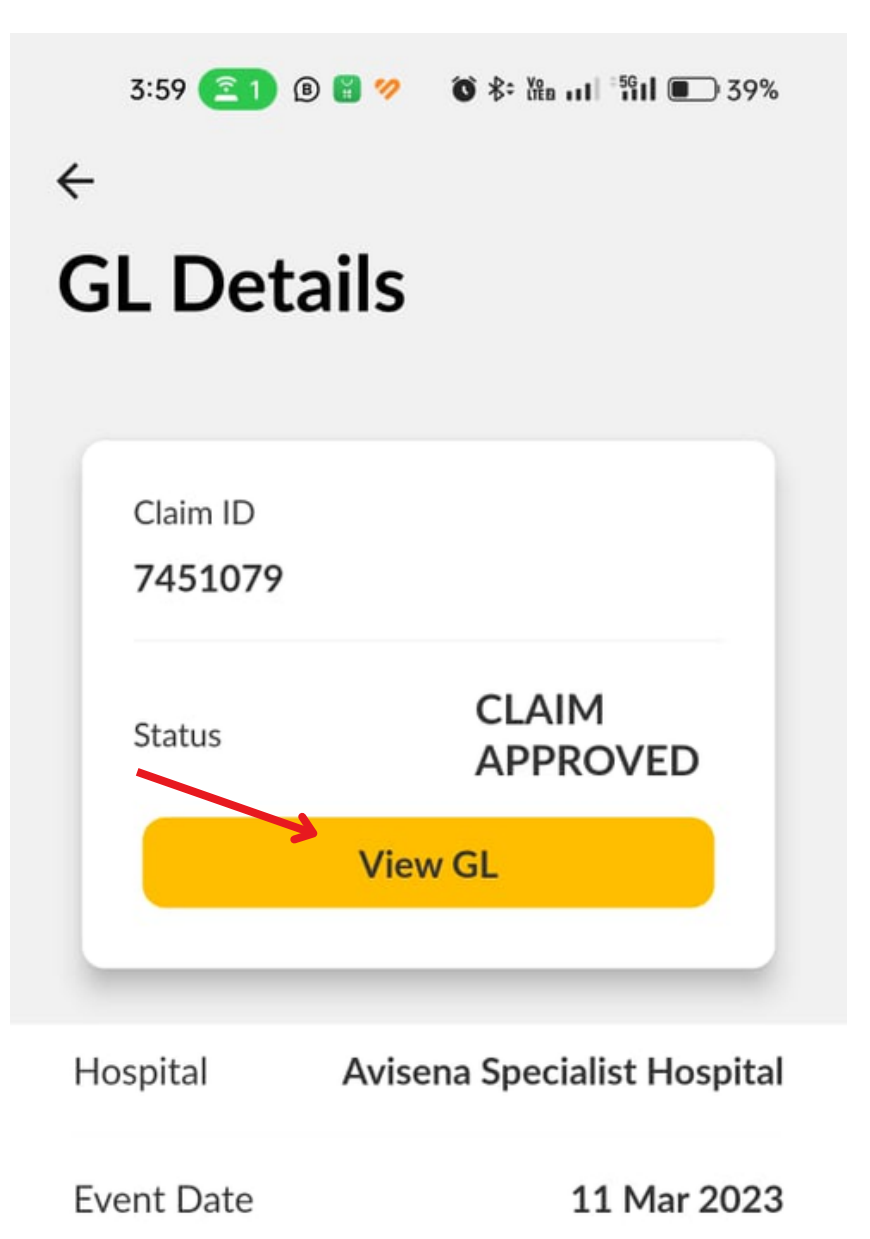

| Bill            |           |
|-----------------|-----------|
| Total Bill      | RM4312.55 |
| Approved Amount | RM4252.55 |

AL-Hadid

An Authorised Agent For

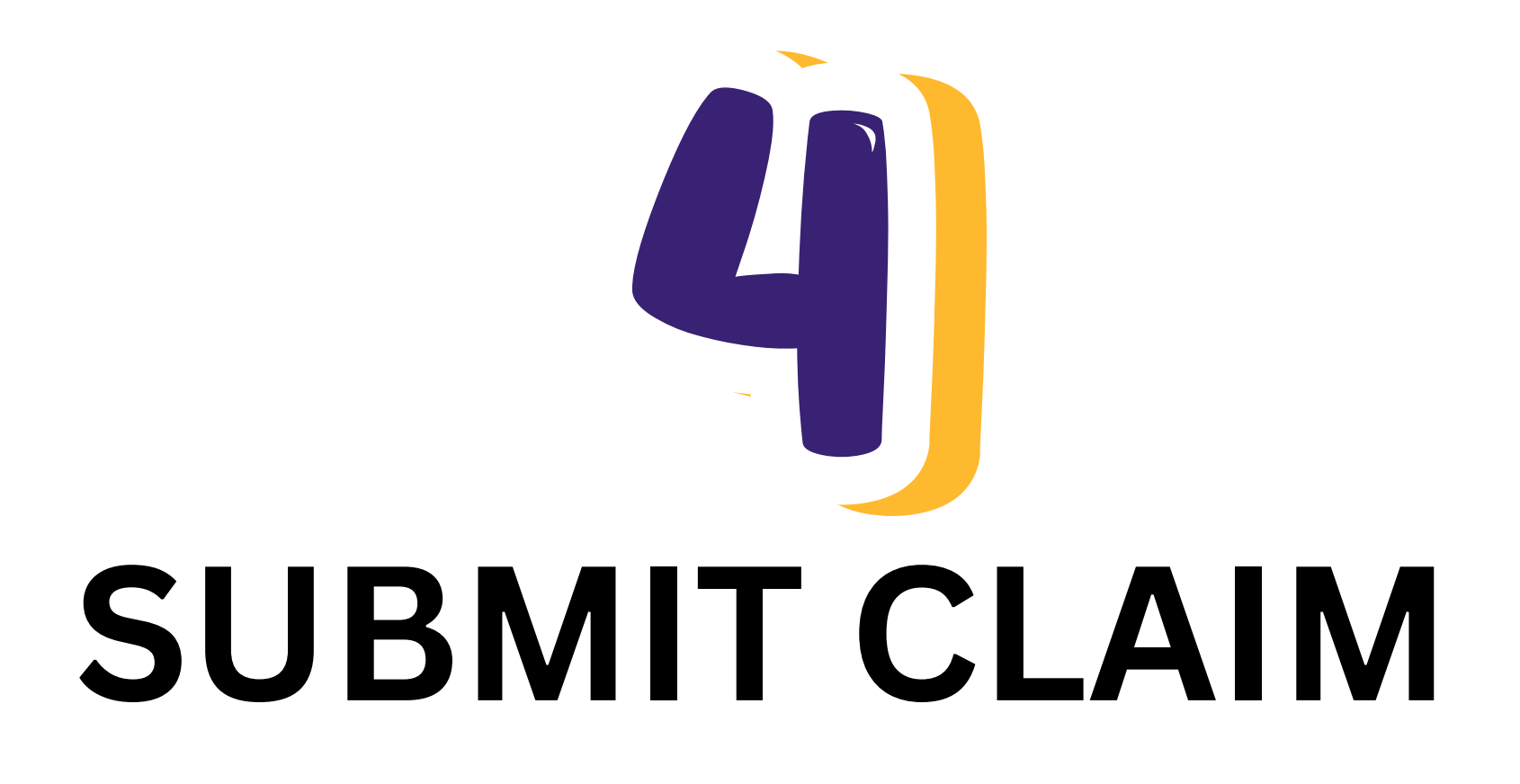

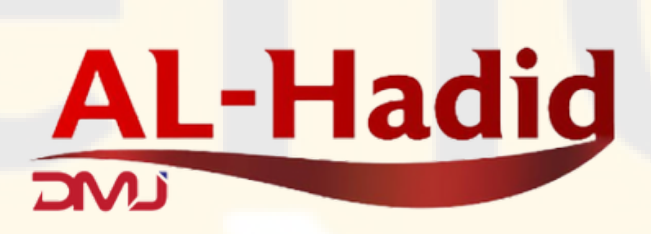

An Authorised Agent For

# **CLICK SUBMIT CLAIM**

3:49 🗐 🗑 Welcome back, jeeytaf88 My Policy/Cert. Healthcare Bene... r‡1 > 10 > 1 \$ Ä ່国 ĒŌ Medical Guarantee Buy Claims Panel Search Letters **Explore our services** ch Visit Healthcare Download tual Appt. Documents

#### Announcements >

Earn up to 30% cash rebate per year

**Drive Less Save More** 

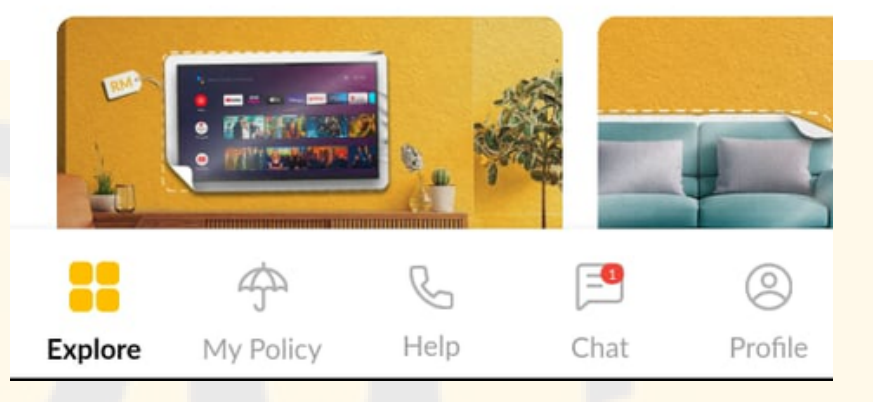

>

AL-Hadid

An Authorised Agent For

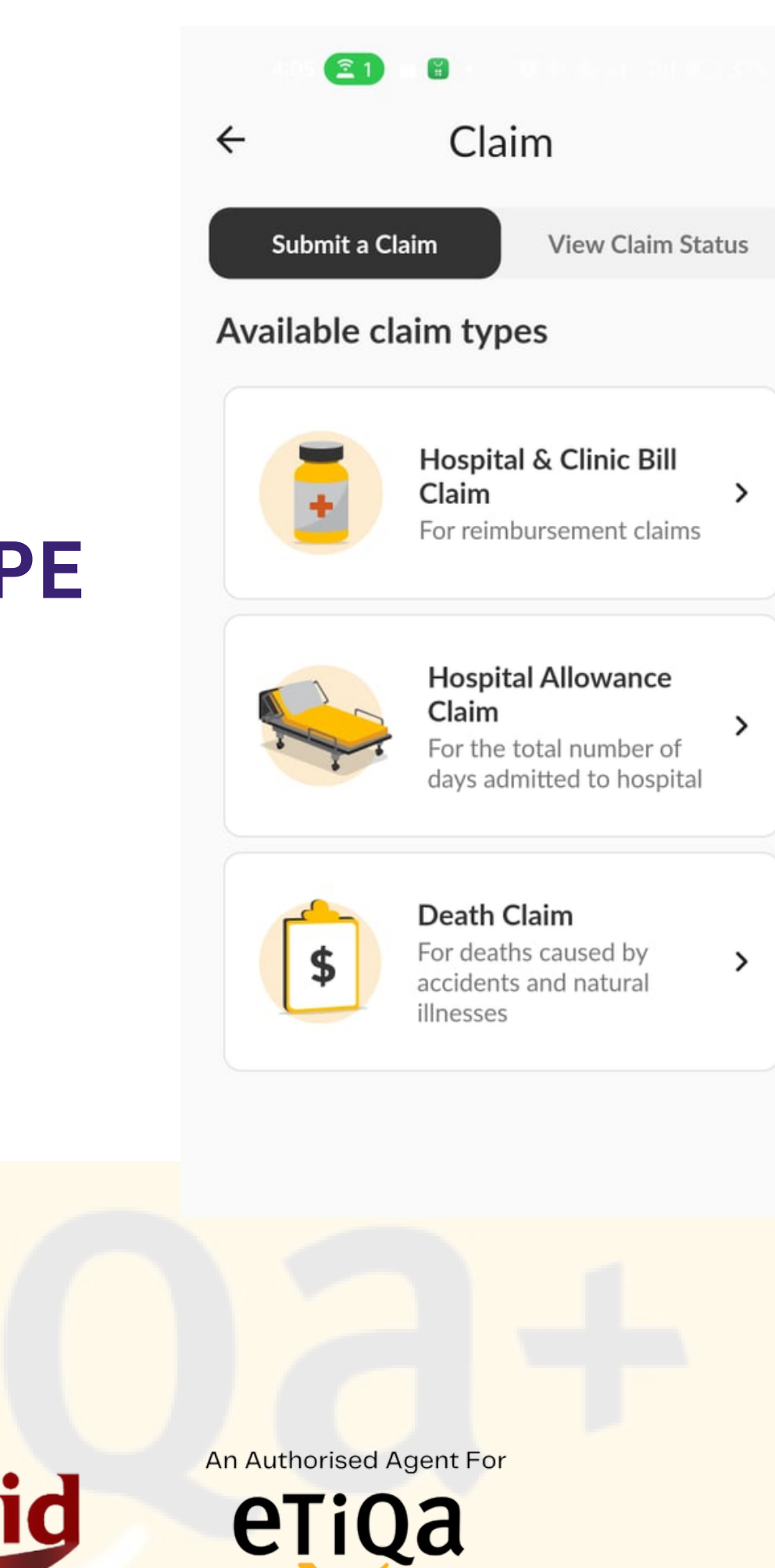

**Family Takaful** 

# **SELECT CLAIM TYPE**

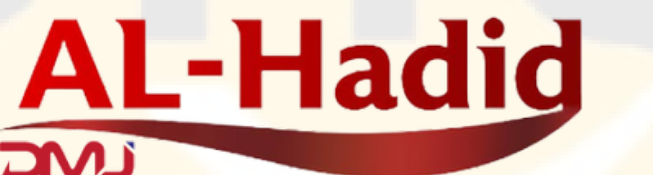

# CROSS (SUBMIT TO ETIQA) WITH RED PEN ONLY

**AL-Hadid** 

Important Note

Before you proceed, do ensure that you have indicated **"Submitted to Etiqa**" in handwriting clearly on your original receipts.

| GOLDEN HO<br>7 Jelan Duta<br>xxxx Kuala Li<br>Tet: +60x xxx | SPITAL SON BHD (200004)<br>1, 1000001,0000000<br>umpur<br>x 1000x Fax: +60x 1000x 1000x                                                                                                    | ORIGINAL       |                                            | HO                                           | SPITAL                                                      |
|-------------------------------------------------------------|----------------------------------------------------------------------------------------------------|----------------|--------------------------------------------|----------------------------------------------|-------------------------------------------------------------|
|                                                             | Off                                                                                                    | icial Rece     | ipt                                        |                                              |                                                             |
| MKN<br>Patient Name<br>Address                              | <ul> <li>SNUHSZUBU</li> <li>Ahmed XXX X000000X X0000X</li> <li>A-5-3 X000X X000X X0000X X0000X</li> <li>Kuala Lumpur<br/>Malaysia</li> </ul>                                                                                                    | K D            | iate / Time :<br>eceipt No: :<br>ashier: : | 05/06/2010 8<br>023456907<br>Nurul Binti Mol | 18:55 PM<br>hamad                                           |
| Payment Type                                                | Paid By                                                                                                    | Credit Card No | Expiry Date                                | Paid For                                     | Amount (RM)                                                 |
|                                                             |                                                                                                    |                | 04/04                                      | TRACORCE                                     | 350.00                                                      |
| VISA<br>Total Amount Re                                     | ceived                                                                                                    | +0             | Eti                                        |                                              | 350.00<br>asture (Cashler)<br>rul Binti Mohamad             |
| VISA<br>Total Amount Re<br>Sub<br>Nos: The office           | Ahmed XXX XXXXXXX XXXXXX<br>ceived<br>ceived<br>ceive | <b>to</b>      | E+i                                        |                                              | 350.00<br>350.00<br>Interior (Cashier)<br>Ini Binti Mohamad |
| VISA<br>Total Amount Re<br>Sub<br>Nos: The offo             | Atmed XXX XXXXXXX XXXXXX<br>celved<br>mitted<br>at newpt is only wild adapt upon its cleaneds of pay                                                                                                    | <b>+0</b>      | eti                                        | 90 Sign                                      | 350.00<br>350.00<br>Intere (Cashler)<br>Int Binti Mohamad   |
| VISA<br>Total Amount Re<br>Sub<br>Note: This effe           | Atmeet XXX XXXXXXXXXXXXXXXXXXXXXXXXXXXXXX                                                                                                    | g with<br>N    | E+i                                        | 90 Sign                                      | 350.00<br>350.00<br>stare (Cashier)<br>ul Briti Mohamad     |

Got it

An Authorised Agent For

# **SELECT POLICY**

**AL-Hadid** 

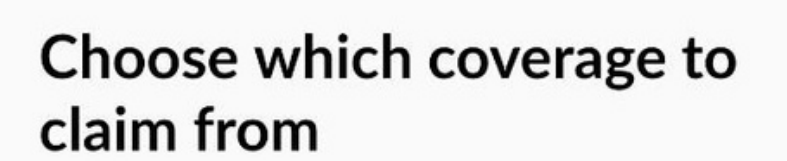

You can select either one coverage

Corporate Benefit

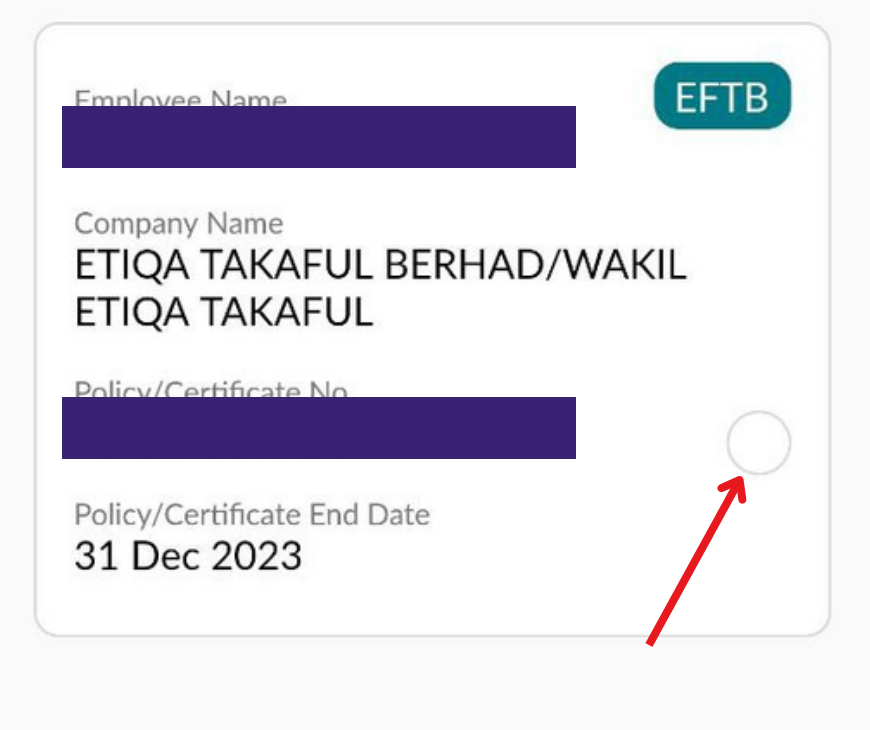

Individual Benefit

Product Name
TAKAFUL MEDICAL PLUS

EFTB

Policy Owner

CONTINUE

An Authorised Agent For

## **FILL UP DETAILS**

**AL-Hadid** 

#### **Claim Details**

Claim for

 $\leftarrow$ 

| Inpatient/Hospitalization   |                   |
|-----------------------------|-------------------|
| Date of event/<br>admission | Date of discharge |
| ~                           |                   |
| Provider                    |                   |
| Non Panel Provider          | ~                 |
| Provider Name               |                   |
| Diagnosis                   |                   |
|                             | ~                 |

CONTINUE

An Authorised Agent For

# **UPLOAD FILE** WRITE REMARK

#### **Upload Document**

You can snap a picture of the mandatory documents to be uploaded

Total size not exceed 10MB and format - jpg, png only

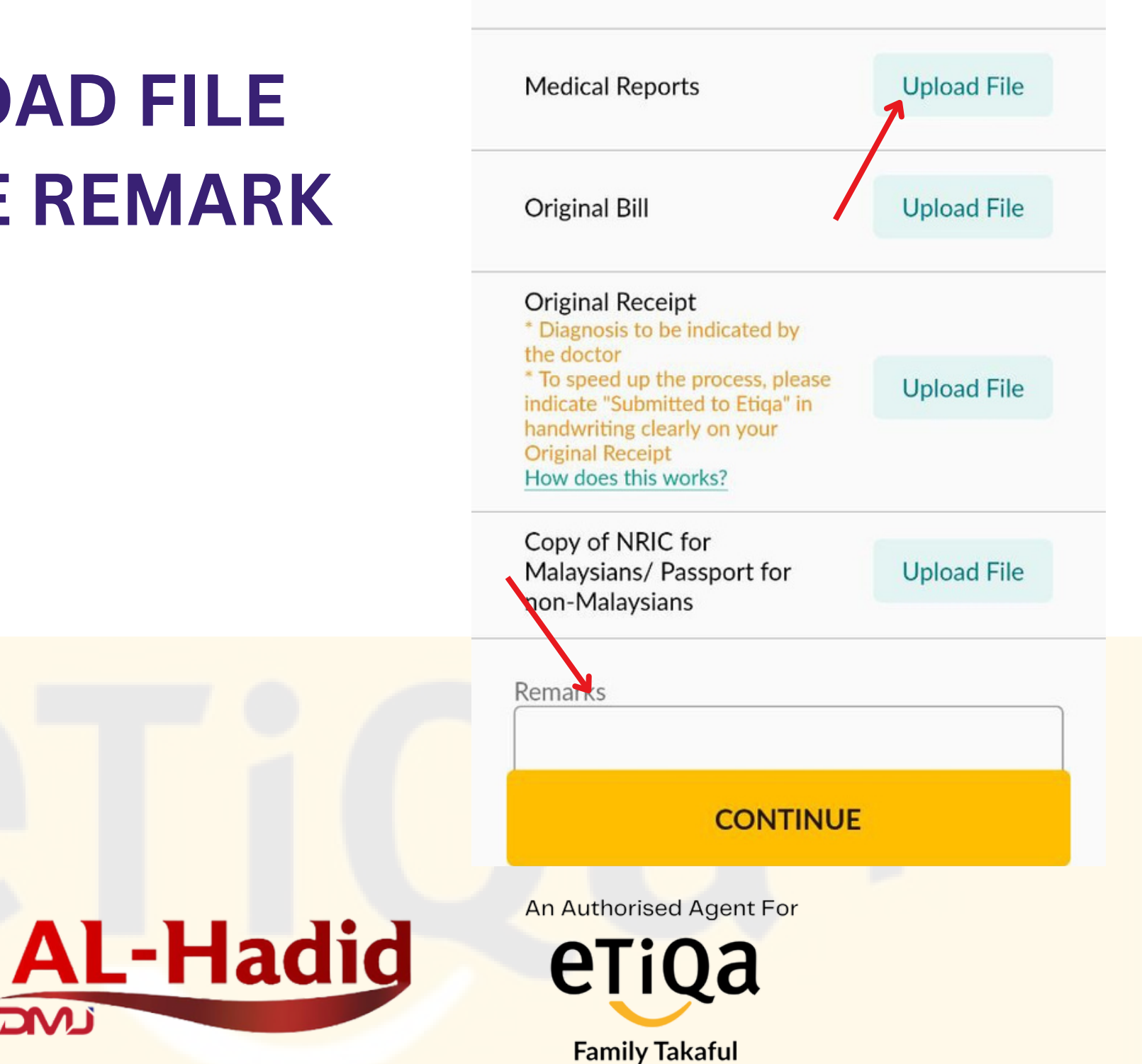

Exit

 $\square$ 

Image1.jpg

Image1.jpg

Exit

TICK ALL CONTINUE SUBMIT

**AL-Hadid** 

I hereby confirm that the information provided herein is accurate, correct and complete and that the documents submitted along with this claim application are genuine.

I am aware that I am required to keep all records, original receipts and other supporting documents in relation to this claim for a period of seven (7) years.

I am aware that Etiqa may request me to submit the original receipt or other supporting documents for verification or audit purposes.

#### CONTINUE

An Authorised Agent For

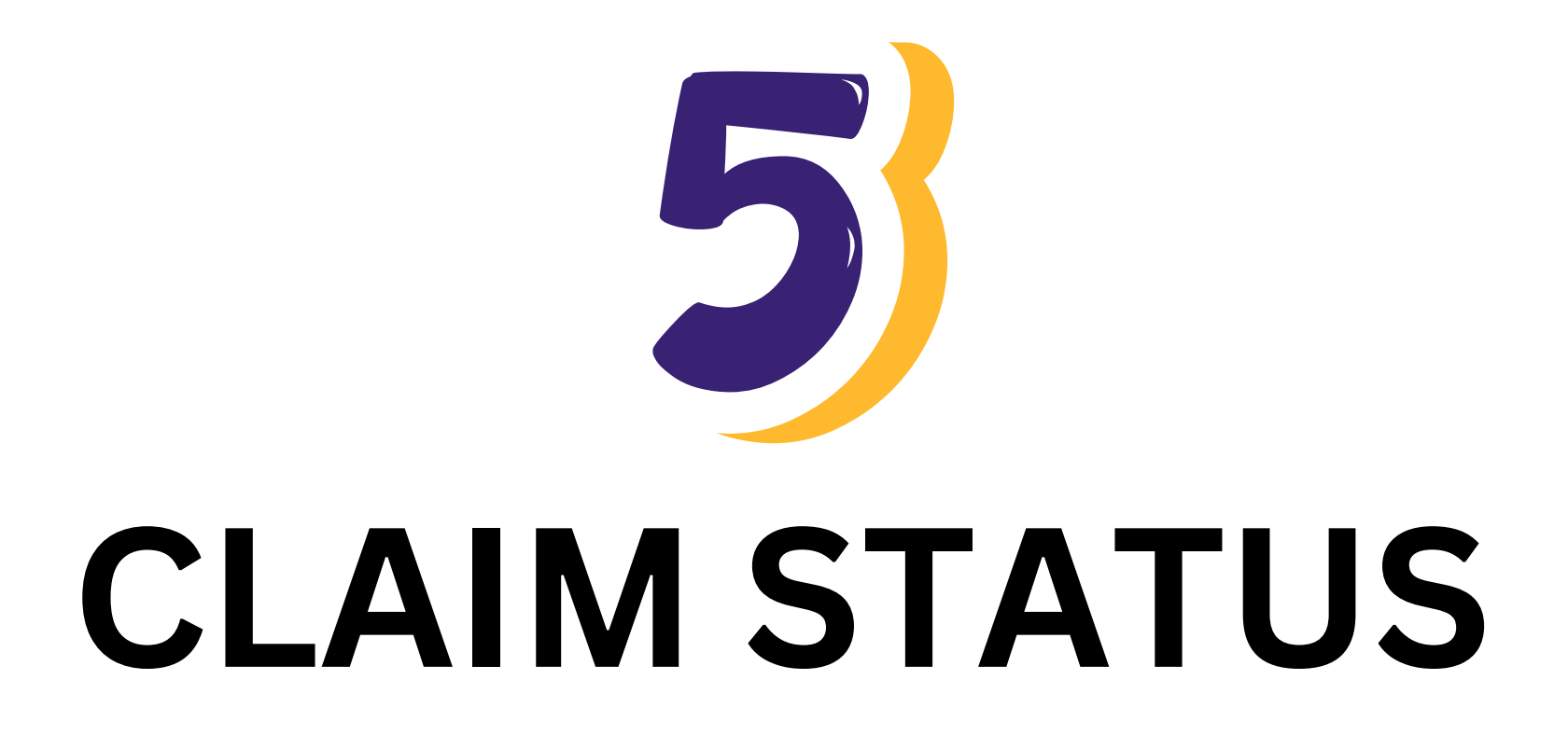

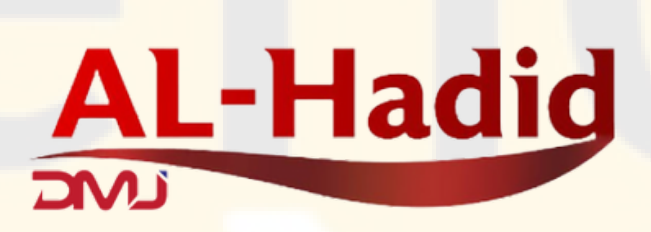

An Authorised Agent For

# CLICK VIEW CLAIM

No claim found

AL-Hadid

An Authorised Agent For

21

Submit a Claim

Submitted

←

¥

Claim

In Process

**View Claim Status** 

Pending Doc Vent

**etiqa** Family Takaful

# **CLICK ALL SECTION**

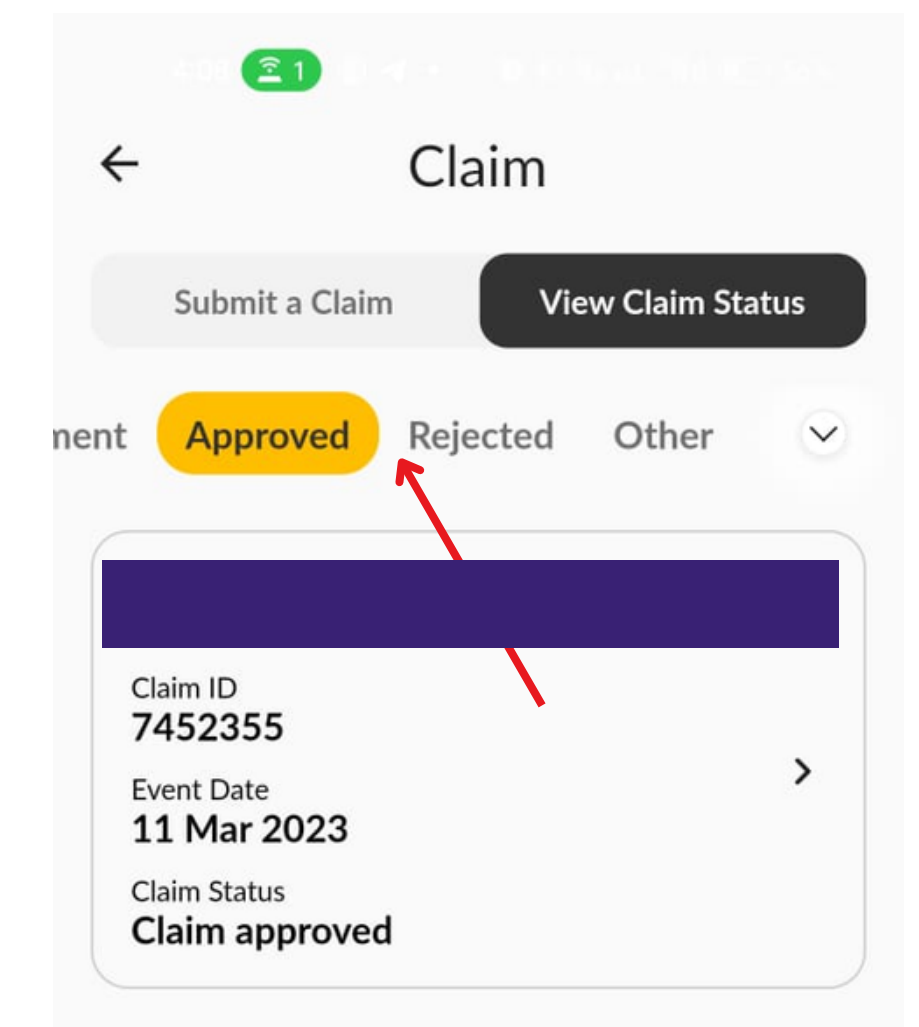

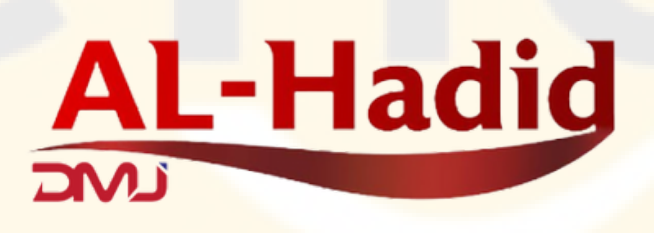

An Authorised Agent For

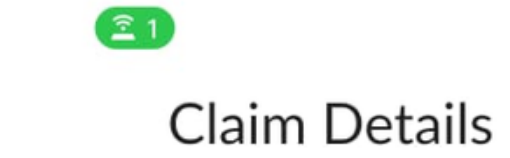

#### **Claim Details**

Claiming for

←

# CLICK VIEW LETTER/ IF PENDING DOCUMENT CLICK UPLOAD FILE VIEW LETTER ADD FILE TO SUBMIT

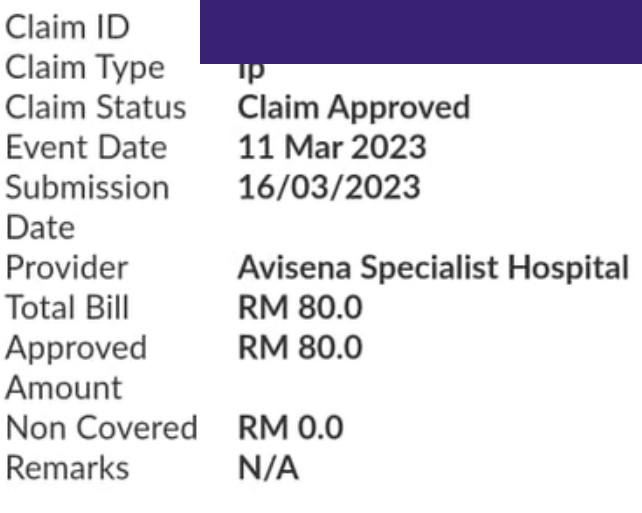

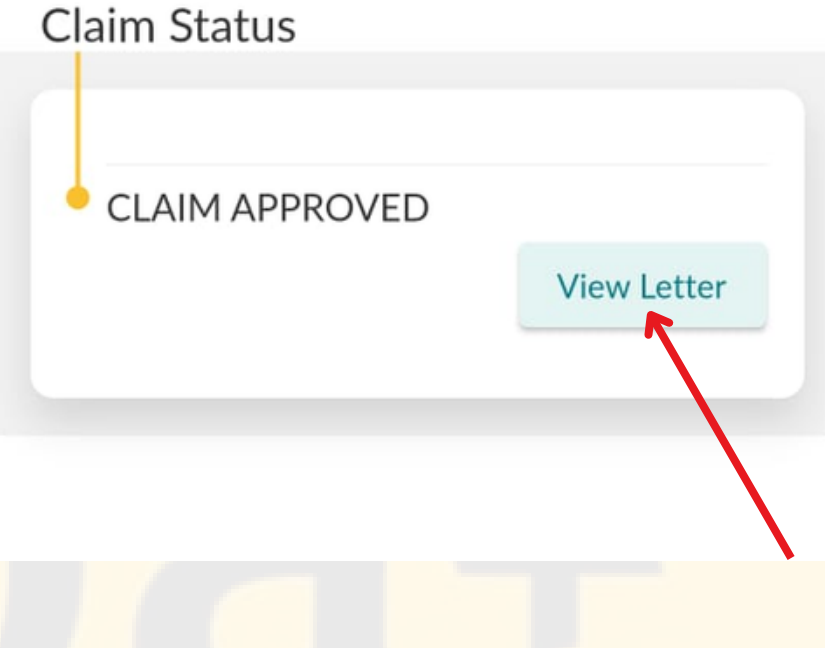

AL-Hadid

An Authorised Agent For

eTiQa

**Family Takaful** 

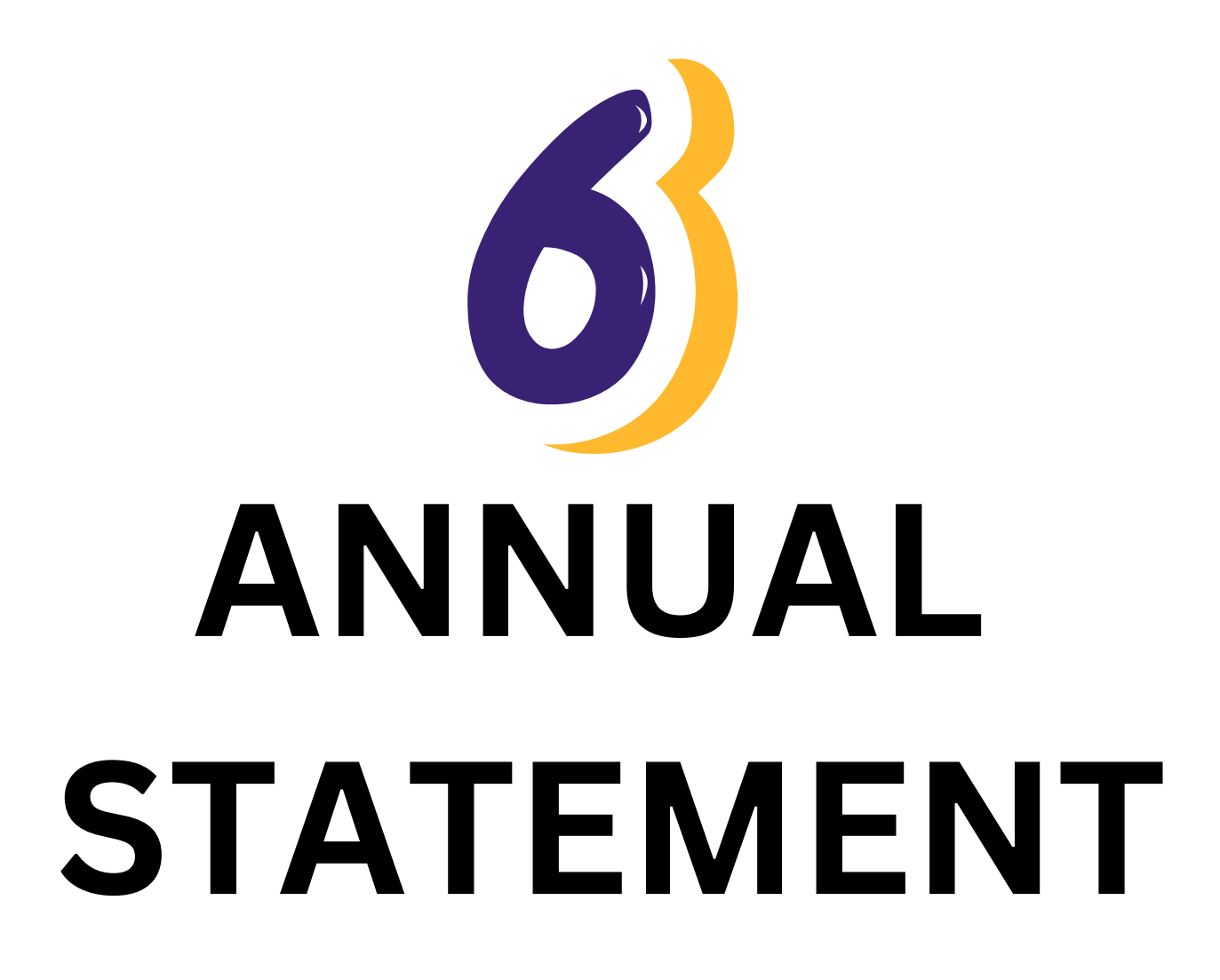

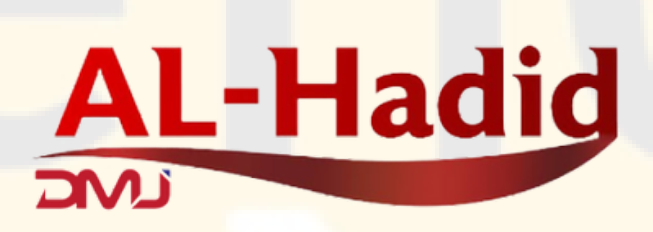

An Authorised Agent For

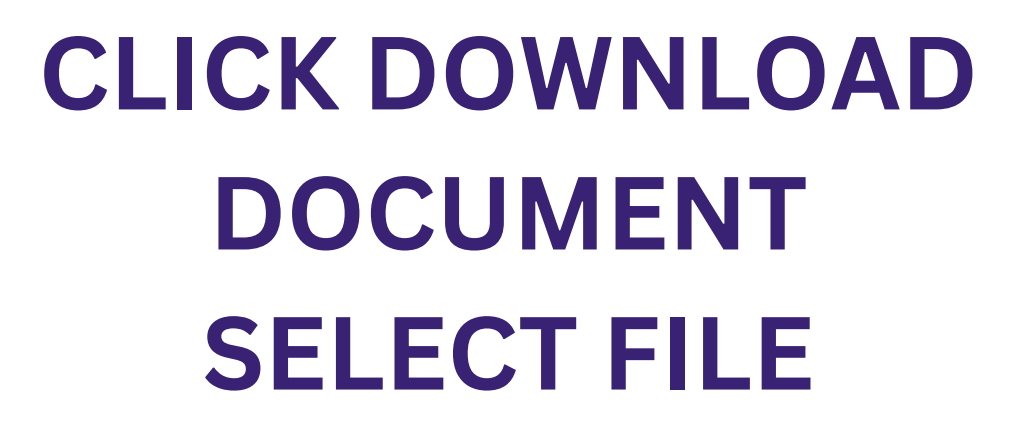

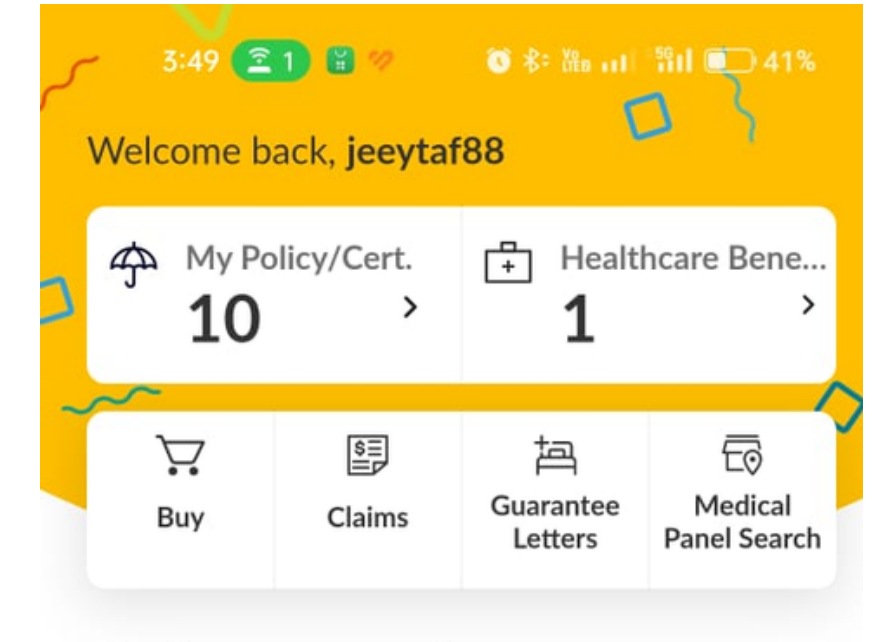

#### Explore our services

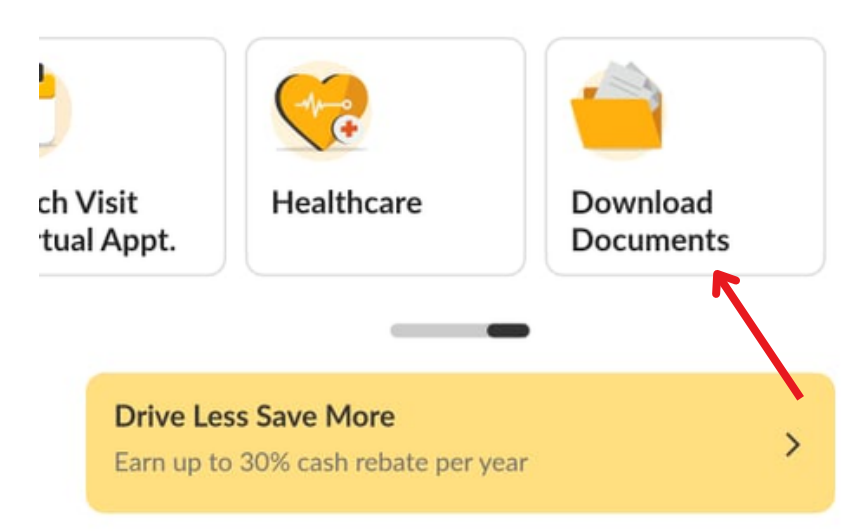

#### Announcements >

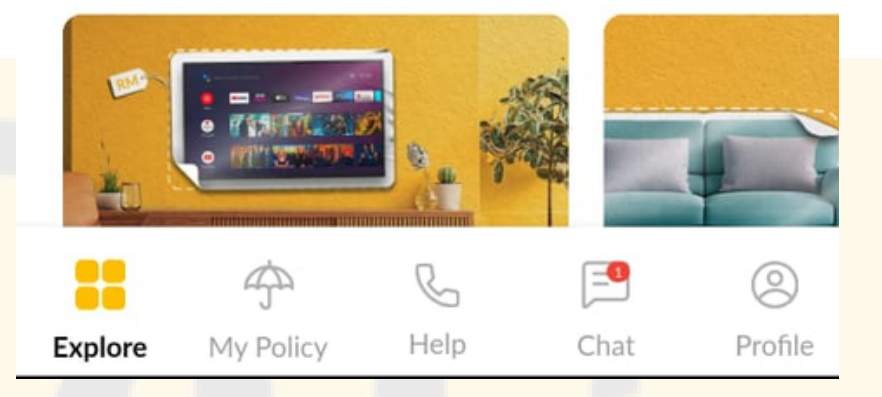

AL-Hadid

An Authorised Agent For